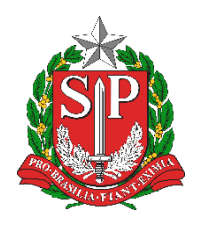

SECRETARIA DA EDUCAÇÃO DO ESTADO DE SÃO PAULO PLATAFORMA SECRETARIA ESCOLAR DIGITAL (SED)

# Tutorial Inscrição e Matrícula CEEJA

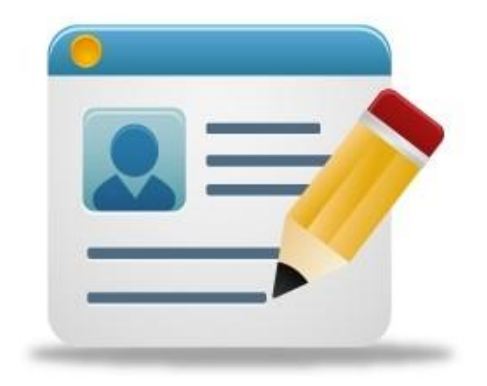

Versão: 2018.09.10

# Sumário

| 1.  | Perfis de Acesso                                                 | 3   |
|-----|------------------------------------------------------------------|-----|
| 2.  | Inscrição de Aluno com RA                                        | 3   |
| 3.  | Inscrição de Aluno sem RA                                        | . 7 |
| 4.  | Pesquisa, Edição, Exclusão e Impressão das Inscrições Realizadas | 12  |
| 5.  | Matrícula CEEJA                                                  | 16  |
| 6.  | Como trabalhar com a ficha do aluno e com a inscrição abertos    |     |
| sim | ultaneamente                                                     | 19  |

#### 1. Perfis de Acesso

O módulo Inscrição e Matrícula estão disponíveis para os seguintes perfis:

#### <u>Escola:</u>

- GOE
- Agente de Organização Escolar
- Diretor de Escola
- Vice Diretor de Escola

#### Diretoria de Ensino:

- CIE
- CIE Diretor(a)
- CIE NRM
- CIE NRM Diretor(a)

#### Órgão Central:

- CGEB DGREM
- CIMA DEINF

#### 2. Inscrição de Aluno com RA

**Passo 1** - Acesse a plataforma SED por meio do link: <u>https://sed.educacao.sp.gov.br</u> com seu login e senha.

Passo 2 – Clique no menu Cadastro de Alunos > Inscrição > Inscrição Matrícula Antecipada (vide imagem A) ou digite "Inscrição – Matrícula Antecipada" na barra de acesso rápido localizada no canto superior esquerdo da tela para achar o menu rapidamente (vide imagem B).

#### Imagem A

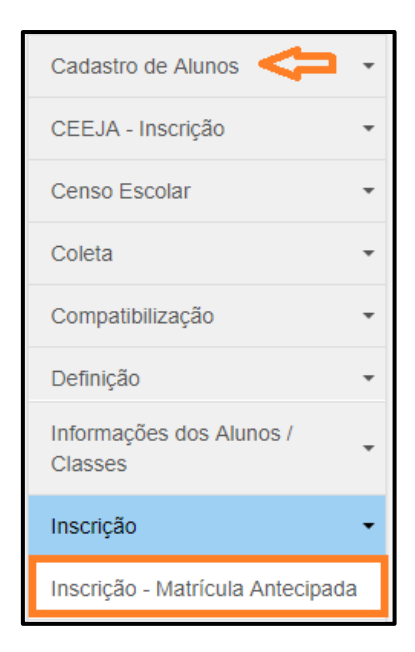

#### Imagem B

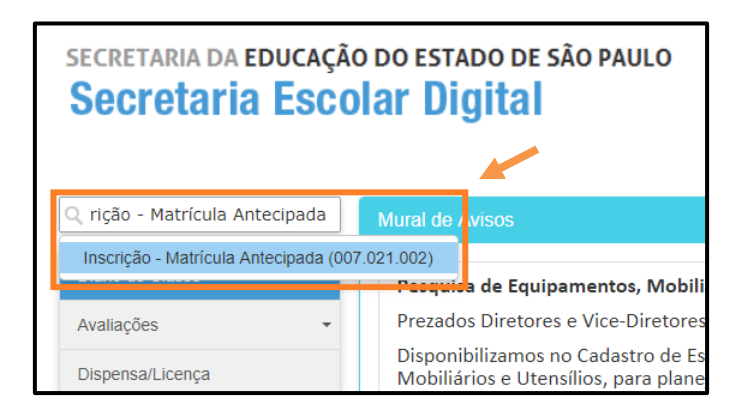

Passo 3 – Clique em + Nova Inscrição Com RA.

| Inscrição de Alunos - P | rogran | na de | e Matrícula A           | ntecipada               |
|-------------------------|--------|-------|-------------------------|-------------------------|
|                         |        |       | + Nova Inscrição Com RA | + Nova Inscrição Sem RA |
| Pesquisa Por:           | RA •   |       |                         |                         |
| Ano Letivo:             | 2018   |       |                         |                         |
| Fase de Inscrição:      | TODAS  | •     |                         |                         |
| RA:                     |        | -     | / SP -                  |                         |
|                         |        |       |                         | Q Pesquisar Limpar      |

**Passo 4** – Digite o RA do aluno e clique em **Pesquisar**.

| Inscrição de Aluno - Pesquisar × |             |                    |  |  |  |  |  |  |
|----------------------------------|-------------|--------------------|--|--|--|--|--|--|
| RA:                              | 00000000000 | - 0 / SP -         |  |  |  |  |  |  |
|                                  |             | Q Pesquisar Voltar |  |  |  |  |  |  |

Dica: caso não saiba o RA do aluno, pesquise o número na ficha do aluno.

Para trabalhar com a ficha do aluno e com a inscrição abertas simultaneamente, siga os passos do item 6 deste tutorial.

Passo 5 – Preencha os filtros necessários e clique em Salvar.

| Inscrição de Aluno   | ×                                   |
|----------------------|-------------------------------------|
| Ano Letivo:          | 2018                                |
| Diretoria:           | CENTRO -                            |
| Município:           | SAO PAULO 🔻                         |
| Fase:                | INSCRICAO DE ALUNO FORA DA REI 👻    |
| Rede de Ensino:      | ESTADUAL - SE                       |
| Escola:              | ARTHUR GUIMARAES -                  |
| Unidade:             | RUA JAGUARIBE, 354, RUA, 01224001 - |
| Tipo de Ensino:      | EJA ENSINO MEDIO - CEES 👻           |
| Escola CEEJA:        | 980018 - CEEJA CLARA MANTELLI D( 👻  |
| Serie/Ano:           | MULTISSERIADA -                     |
| Turno Integral:      |                                     |
| Espanhol:            |                                     |
| Atendimento Noturno: |                                     |
|                      | Salvar                              |

Pronto! Caso o aluno esteja dentro dos critérios necessários para realização da inscrição, aparecerá uma mensagem de confirmação na tela.

| Sucesso                      |        |
|------------------------------|--------|
| Inscrição salva com sucesso. |        |
| Nome:                        |        |
|                              | Fechar |

Ao fechar a mensagem de confirmação, a ficha do aluno será visualizada na tela para que os dados dos alunos sejam atualizados caso tenham ocorrido alterações.

| ados do Aluno  |            |             |                      |                |             |       |            |                      |                         |              |  |
|----------------|------------|-------------|----------------------|----------------|-------------|-------|------------|----------------------|-------------------------|--------------|--|
| Dados Pessoais | Documentos | Deficiência | Endereço Residencial | Endereço Indi  | cativo Tele | fones | Matriculas | Indicação Transporte | Histórico do Transporte | Responsáveis |  |
|                |            |             | Data                 | ie Alteração:  | 14/12/2017  |       |            |                      |                         |              |  |
|                |            |             |                      | Nome:          |             |       |            |                      |                         |              |  |
|                |            |             | Nome Social(DEC      | R.55588/10):   |             |       |            |                      | O Ajuda                 |              |  |
|                |            |             | Nome Afetivo (Lei N  | l° 16.785/18): |             |       |            |                      | € Ajuda                 |              |  |
|                |            |             |                      | Sexo:          | Feminino -  |       |            |                      |                         |              |  |
|                |            |             |                      | Raça/Cor:      | SELECIONE   |       |            |                      |                         |              |  |
|                |            |             | Idade Mini           | ma Especial:   |             |       |            |                      |                         |              |  |
|                |            |             | Data de              | Nascimento:    |             |       |            |                      |                         |              |  |
|                |            |             | 1                    | Falecimento:   |             |       |            |                      |                         |              |  |
|                |            |             |                      | Irmão(s):      | Irmão(s) 🕕  |       |            |                      |                         |              |  |
|                |            |             |                      | E-Mail:        |             |       |            |                      |                         |              |  |
|                |            |             |                      |                |             |       |            |                      |                         |              |  |

#### 3. Inscrição de Aluno sem RA

**Passo 1** - Acesse a plataforma SED por meio do link: <u>https://sed.educacao.sp.gov.br</u> com seu login e senha.

Passo 2 – Clique no menu Cadastro de Alunos > Inscrição > Inscrição Matrícula Antecipada (vide imagem A) ou digite "Inscrição – Matrícula Antecipada" na barra de acesso rápido localizada no canto superior esquerdo da tela para achar o menu rapidamente (vide imagem B).

#### Imagem A

| Cadastro de Alunos <                | * |
|-------------------------------------|---|
| CEEJA - Inscrição                   | • |
| Censo Escolar                       | * |
| Coleta                              | * |
| Compatibilização                    | * |
| Definição                           | • |
| Informações dos Alunos /<br>Classes | • |
| Inscrição                           | • |
| Inscrição - Matrícula Antecipada    | a |

#### Imagem B

| secretaria da educaçã<br>Secretaria Esco | SECRETARIA DA EDUCAÇÃO DO ESTADO DE SÃO PAULO<br>Secretaria Escolar Digital |  |  |  |  |  |  |  |  |
|------------------------------------------|-----------------------------------------------------------------------------|--|--|--|--|--|--|--|--|
| 🔍 rição - Matrícula Antecipada           | Mural de / visos                                                            |  |  |  |  |  |  |  |  |
| Inscrição - Matrícula Antecipada (00     | 07.021.002)                                                                 |  |  |  |  |  |  |  |  |
|                                          | Pesquida de Equipamentos, Mobili                                            |  |  |  |  |  |  |  |  |
| Avaliações 👻                             | Prezados Diretores e Vice-Diretores                                         |  |  |  |  |  |  |  |  |
| Dispensa/Licença                         | Disponibilizamos no Cadastro de Es<br>Mobiliários e Utensílios, para plane  |  |  |  |  |  |  |  |  |

## Passo 3 – Clique em + Nova Inscrição Sem RA.

| Inscrição de Alunos - P | rogra | am | a de | Matrícula A             | Intecipada              |
|-------------------------|-------|----|------|-------------------------|-------------------------|
|                         |       |    |      | + Nova Inscrição Com RA | + Nova Inscrição Sem RA |
| Pesquisa Por:           | RA    | •  |      |                         |                         |
| Ano Letivo:             | 2018  |    |      |                         |                         |
| Fase de Inscrição:      | TODAS |    | •    |                         |                         |
| RA:                     |       |    | -    | / SP -                  |                         |
|                         |       |    |      |                         | Q Pesquisar Limpar      |

**Passo 4** – Abrirá uma tela para preencher os dados do aluno. Navegue em todas as abas para que você preencha com todos os dados que o aluno/responsável puder apresentar/informar.

| Inscrição de Alu | no sem R.A |             |                         |                |                |      |                      |                         |              |
|------------------|------------|-------------|-------------------------|----------------|----------------|------|----------------------|-------------------------|--------------|
| Dados Pessoais   | Documentos | Deficiência | Endereço Residencial    | Endereço Ind   | icativo Matrio | ulas | Indicação Transporte | Histórico do Transporte | Responsáveis |
|                  |            |             |                         | Nome:          |                |      |                      |                         |              |
|                  |            |             | Nome Social(DEC         | CR.55588/10):  |                |      |                      | Ajuda                   |              |
|                  |            |             | Nome Afetivo (Lei M     | N° 16.785/18): |                |      |                      | O Ajuda                 |              |
|                  |            |             |                         | Sexo:          | SELECIONE      | •    |                      |                         |              |
|                  |            |             |                         | Raça/Cor:      | SELECIONE      | •    |                      |                         |              |
|                  |            |             | Idade Mini              | ma Especial:   |                |      |                      |                         |              |
|                  |            |             | Data de                 | Nascimento:    |                |      |                      |                         |              |
|                  |            |             |                         | Falecimento:   |                |      |                      |                         |              |
|                  |            |             |                         | E-Mail:        |                |      |                      |                         |              |
|                  |            |             | N                       | lome da Mãe:   |                |      |                      |                         |              |
|                  |            |             | ,                       | Nome do Pai:   |                |      |                      |                         |              |
|                  |            |             | Participa do Programa B | iolsa Familia: |                |      |                      |                         |              |

**Passo 5 –** Na aba de endereço é necessário preencher a latitude/logintude, para preencher o campo com essas informações, clique em **Geolocalizar**.

| Inscrição de Aluno sem R.A                                          | x                        |
|---------------------------------------------------------------------|--------------------------|
| Dados Pessoais Documentos Deficiência Endereço Residencial Endereço | o Indicativo Matriculas  |
|                                                                     | • Geolocalizar           |
| Tipo Logradouro:                                                    | SELECIONE •              |
| Endereço - Nº:                                                      | Rua Dom Bento Pickel 900 |
| Complemento:                                                        |                          |
| Bairro:                                                             | Casa Verde Alta          |
| CEP:                                                                | 02544-000                |
| Cidade - UF:                                                        | SAO PAULO                |
| Latitude/Longitude:                                                 | 1                        |
|                                                                     | Salvar Votar             |

**Passo 6 -** Após a abertura do mapa, verifique se o marcador vermelho da Google está no ponto correto do endereço e clique em **Salvar**.

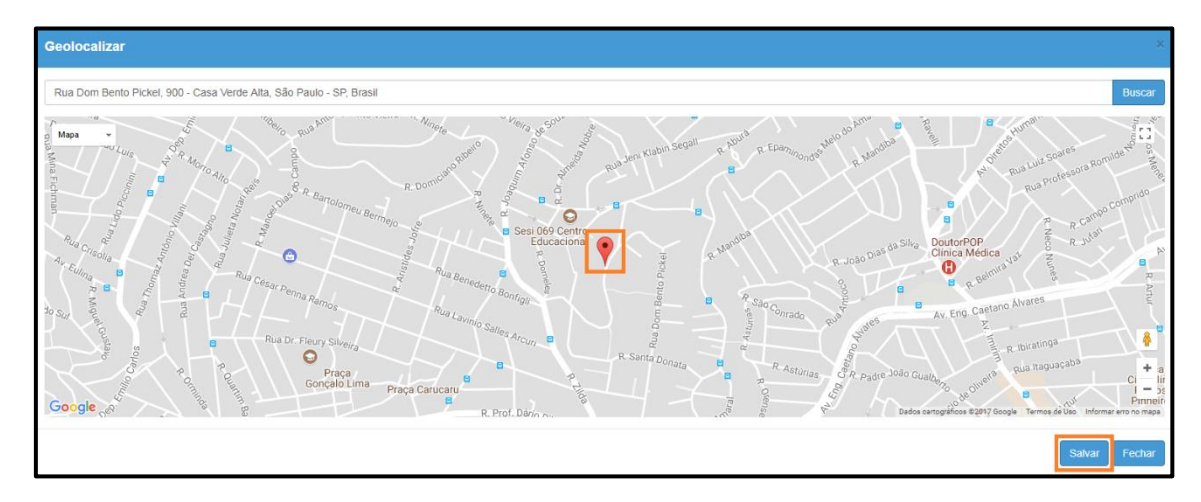

Caso o endereço do aluno não seja localizado na base de endereços do Google, o marcador (•) pode ser direcionado para um endereço padrão, seguem algumas possibilidades:

1) Arrastar o marcador para o endereço correto e salvar a geolocalização.

2) Inserir o nome de uma rua próxima e, a partir desse ponto, localizar o endereço correto do aluno arrastando o marcador.

3) Inserir o nome do município e, a partir do município, localizar o endereço do aluno arrastando o marcador.

**Passo 7 –** Verifique se os campos Latitude e Longitude foram preenchidos. Clique em **Salvar**.

| Inscrição de Alu | no sem R.A |             |                      |                                   | ×          |
|------------------|------------|-------------|----------------------|-----------------------------------|------------|
| Dados Pessoais   | Documentos | Deficiência | Endereço Residencial | Endereço Indicativo Matriculas    |            |
|                  |            |             |                      | ● Ger                             | olocalizar |
|                  |            |             | Tipo Lograd          | douro: SELECIONE                  |            |
|                  |            |             | Endereço             | co - Nº: Rua Dom Bento Pickel 900 |            |
|                  |            |             | Complem              | mento:                            |            |
|                  |            |             | В                    | Bairro: Casa Verde Alta           |            |
|                  |            |             |                      | <b>CEP:</b> 02544-000             |            |
|                  |            |             | Cidade               | Ie - UF: SAO PAULO - SP           |            |
|                  |            |             | Latitude/Longi       | gitude: -23.4876805 / -46.6620429 |            |
|                  |            |             |                      | Salvar                            | Voltar     |

**Passo 8 –** Neste momento o RA do aluno será gerado. O sistema exibirá uma mensagem de confirmação na tela. Clique em **Continuar** para prosseguir com a inscrição do aluno.

| Sucesso                       |    |           |
|-------------------------------|----|-----------|
| Aluno cadastrado com sucesso. |    |           |
| Nome:                         | l. |           |
|                               | ~  | Continuar |

**Passo 9 –** Preencha todos os filtros necessários e clique em **Salvar** para gravar as informações.

| Inscrição de Aluno   | ×                                   |
|----------------------|-------------------------------------|
| Ano Letivo:          | 2018                                |
| Diretoria:           | CENTRO -                            |
| Município:           | SAO PAULO 🔻                         |
| Fase:                | INSCRICAO DE ALUNO FORA DA REI 👻    |
| Rede de Ensino:      | ESTADUAL - SE 🔹                     |
| Escola:              | ARTHUR GUIMARAES -                  |
| Unidade:             | RUA JAGUARIBE, 354, RUA, 01224001 - |
| Tipo de Ensino:      | EJA ENSINO MEDIO - CEES 💌           |
| Escola CEEJA:        | 980018 - CEEJA CLARA MANTELLI D( 🔻  |
| Serie/Ano:           | MULTISSERIADA -                     |
| Turno Integral:      |                                     |
| Espanhol:            |                                     |
| Atendimento Noturno: |                                     |
|                      | Salvar Voltar                       |

Pronto! A inscrição foi realizada. Será exibida uma mensagem de confirmação na tela.

| Sucesso                      |        |
|------------------------------|--------|
| Inscrição salva com sucesso. |        |
| Nome:                        |        |
|                              | Fechar |

Para pesquisar as inscrições realizadas, preencha o filtro Fase de Inscrição, o campo RA do aluno e clique em Pesquisar.

| Inscrição de Al | unos - P           | rogram       | a de | Matrícula               | Antecipada                |
|-----------------|--------------------|--------------|------|-------------------------|---------------------------|
|                 |                    |              |      | + Nova Inscrição Com RA | A + Nova Inscrição Sem RA |
|                 | Pesquisa Por:      | RA •         |      |                         |                           |
|                 | Ano Letivo:        | 2018         |      |                         |                           |
|                 | Fase de Inscrição: | TODAS        | •    |                         |                           |
|                 | RA:                | 000120000050 | - X  | / SP -                  |                           |
|                 |                    |              |      |                         | Q Pesquisar Limpar        |

# 4. Pesquisa, Edição, Exclusão e Impressão das Inscrições Realizadas

Para visualizar a inscrição clique na lupa.

| Inscrição de Alunos - Programa de Matrícula Antecipada |                     |                         |         |                |               |             |           |  |  |
|--------------------------------------------------------|---------------------|-------------------------|---------|----------------|---------------|-------------|-----------|--|--|
|                                                        |                     |                         | + Nov   | a Inscrição Co | m RA 🕇 🕇 No   | va Inscriçã | io Sem RA |  |  |
| Pesquisa P                                             | or: RA              | •                       |         |                |               |             |           |  |  |
| Ano Leti                                               | <b>/0:</b> 2018     |                         |         |                |               |             |           |  |  |
| Fase de Inscriç                                        | io: TODAS           | •                       |         |                |               |             |           |  |  |
| F                                                      | <b>A:</b> 00012000  | 00050 - X               |         | SP 🔻           |               |             |           |  |  |
|                                                        |                     |                         |         |                | QF            | Pesquisar   | Limpar    |  |  |
|                                                        |                     |                         |         | _              |               |             |           |  |  |
| *                                                      |                     | ≣ Escolher              | Colunas | 🖨 Imprimir     | III Gerar Exc | cel 🕒       | Gerar PDF |  |  |
| Mostrar 10 - registros                                 |                     |                         |         |                | Filtro        |             |           |  |  |
| Nome do Aluno                                          | g. IT UF IT<br>A RA | Inscrição <sup>‡†</sup> | Tipo 👫  | Visualizar     | Comprovante   | Editar      | Cancelar  |  |  |
| JOAQUINA DE SOUZA MONTEIRO 000120000050                | X SP                | 24489593                | 4       | ٩              | e             | 1           | â         |  |  |

| Inscrição de Aluno (Visua | lizar)                            | ×      |
|---------------------------|-----------------------------------|--------|
| Ano Letivo:               | 2018                              |        |
| Diretoria:                | CENTRO                            |        |
| Município:                | SAO PAULO                         |        |
| Rede de Ensino:           | ESTADUAL - SE                     |        |
| Fase:                     | INSCRICAO DE ALUNO FORA DA REDE   |        |
| Escola:                   | ANTONIO VIEIRA PADRE              |        |
| Unidade:                  | AVENIDA CRUZEIRO DO SUL, 3301, AV |        |
| Tipo de Ensino:           | ENSINO FUNDAMENTAL [              |        |
| Serie/Ano:                | 6° ANO                            |        |
| Turno Integral:           |                                   |        |
|                           | V                                 | 'oltar |

Para imprimir o comprovante, clique na impressora.

| Inscrição de Alunos - Programa de Matrícula Antecipada |                    |               |                         |                    |               |              |             |           |
|--------------------------------------------------------|--------------------|---------------|-------------------------|--------------------|---------------|--------------|-------------|-----------|
|                                                        |                    |               |                         | + Nov              | a Inscrição C | om RA 🕇 🕇 No | va Inscriçá | ão Sem RA |
|                                                        | Pesquisa Por:      | RA            | •                       |                    |               |              |             |           |
|                                                        | Ano Letivo:        | 2018          |                         |                    |               |              |             |           |
|                                                        | Fase de Inscrição: | TODAS         | •                       |                    |               |              |             |           |
|                                                        | RA:                | 00012000      | 0050 - X                | /                  | SP 🔻          |              |             |           |
|                                                        |                    |               |                         |                    |               | Q            | Pesquisar   | Limpar    |
|                                                        |                    |               | ≣ Escolher              | Colunas            | 🖨 Imprimir    | III Gerar Ex | cel 🕒       | Gerar PDF |
| Mostrar 10 - registros                                 |                    |               |                         |                    |               | Filtro       |             |           |
| Nome do Aluno 🏨                                        | RA IÌ Dig. I<br>RA | t uf it<br>Ra | Inscrição <sup>‡†</sup> | Тіро <sup>↓↑</sup> | Visualizar    | Comprovante  | Editar      | Cancelar  |
| JOAQUINA DE SOUZA MONTEIRO                             | 000120000050 X     | SP            | 24489593                | 4                  | Q             | e            | 1           | â         |

Será baixado um arquivo em PDF.

|                    | Registro de Ocorrências 🔹 |  | Pagistras 1 a 1 da 1 |  |  |  |  |
|--------------------|---------------------------|--|----------------------|--|--|--|--|
| Recursos Humanos   |                           |  | Registos Falfoe F    |  |  |  |  |
| D Comprovante_Insc | pdf ^                     |  |                      |  |  |  |  |

Para editar a inscrição clique no lápis.

| Inscrição de Alunos - Programa de Matrícula Antecipada |                                 |               |                          |                    |                |               |             |           |
|--------------------------------------------------------|---------------------------------|---------------|--------------------------|--------------------|----------------|---------------|-------------|-----------|
|                                                        |                                 |               |                          | + Nov              | a Inscrição Co | m RA 🕇 🕇 Nor  | va Inscriçã | io Sem RA |
|                                                        | Pesquisa Por:                   | RA            | •                        |                    |                |               |             |           |
|                                                        | Ano Letivo:                     | 2018          |                          |                    |                |               |             |           |
|                                                        | Fase de Inscrição:              | TODAS         | •                        |                    |                |               |             |           |
|                                                        | RA:                             | 000120000     | 0050 - X                 | /                  | SP 🔻           |               |             |           |
|                                                        |                                 |               |                          |                    |                | QF            | Pesquisar   | Limpar    |
|                                                        |                                 |               |                          |                    | _              |               |             |           |
| 52                                                     |                                 |               | Escolher                 | Colunas            | 🖨 Imprimir     | III Gerar Exc | cel 🕒       | Gerar PDF |
| Mostrar 10 - registros                                 |                                 |               |                          |                    |                | Filtro        |             |           |
| Nome do Aluno 🏨                                        | RA <sup>1</sup> Dig. 1<br>RA RA | Ì UF ↓Î<br>RA | Inscrição <sup>L</sup> Î | Тіро <sup>↓↑</sup> | Visualizar     | Comprovante   | Editar      | Cancelar  |
| JOAQUINA DE SOUZA MONTEIRO                             | 0120000050 X                    | SP            | 24489593                 | 4                  | ٩              | e             | 1           | Ê         |

Edite as informações e clique em Salvar para gravar as informações.

| Inscrição de Aluno (Edita | 0                                  | × |
|---------------------------|------------------------------------|---|
| Ano Letivo:               | 2018                               |   |
| Diretoria:                | CENTRO •                           |   |
| Município:                | SAO PAULO -                        |   |
| Fase:                     | INSCRICAO DE ALUNO FORA DA REI 👻   |   |
| Rede de Ensino:           | ESTADUAL - SE 🗸                    |   |
| Escola:                   | ANTONIO VIEIRA PADRE               |   |
| Unidade:                  | AVENIDA CRUZEIRO DO SUL, 3301, 4 👻 |   |
| Tipo de Ensino:           | ENSINO FUNDAMENTAL DE 9 ANOS 🔻     |   |
| Serie/Ano:                | 6° ANO -                           |   |
| Turno Integral:           |                                    |   |
|                           | Salvar Voltar                      |   |

Para excluir a inscrição clique na lixeira.

| Inscrição de Alunos - Programa de Matrícula Antecipada |                  |               |             |                         |                    |                |               |             |           |
|--------------------------------------------------------|------------------|---------------|-------------|-------------------------|--------------------|----------------|---------------|-------------|-----------|
|                                                        |                  |               |             |                         | + Nov              | a Inscrição Co | om RA 🛛 🕇 No  | va Inscriçã | ăo Sem RA |
|                                                        | Pesquisa         | a Por:        | RA          | •                       |                    |                |               |             |           |
|                                                        | Ano Le           | etivo:        | 2018        |                         |                    |                |               |             |           |
|                                                        | Fase de Inscr    | rição:        | TODAS       | •                       |                    |                |               |             |           |
|                                                        |                  | RA:           | 00012000    | 0050 - X                | /                  | SP 🔻           |               |             |           |
|                                                        |                  |               |             |                         |                    |                | Q             | Pesquisar   | Limpar    |
|                                                        |                  |               |             |                         |                    |                |               |             |           |
| X                                                      |                  |               |             | Escolher                | Colunas            | 🖨 Imprimir     | III Gerar Exe | cel         | Gerar PDF |
| Mostrar 10 - registros                                 |                  |               |             |                         |                    |                | Filtro        |             |           |
| Nome do Aluno 👫                                        | ra <sup>jî</sup> | Dig. ↓↑<br>RA | UF JÎ<br>RA | Inscrição <sup>‡1</sup> | Тіро <sup>↓↑</sup> | Visualizar     | Comprovante   | Editar      | Cancelar  |
| JOAQUINA DE SOUZA MONTEIRO                             | 000120000050     | х             | SP          | 24489593                | 4                  | ٩              | e             | 1           | Ê         |

Será exibida uma mensagem para confirmar a exclusão. Clique em Sim.

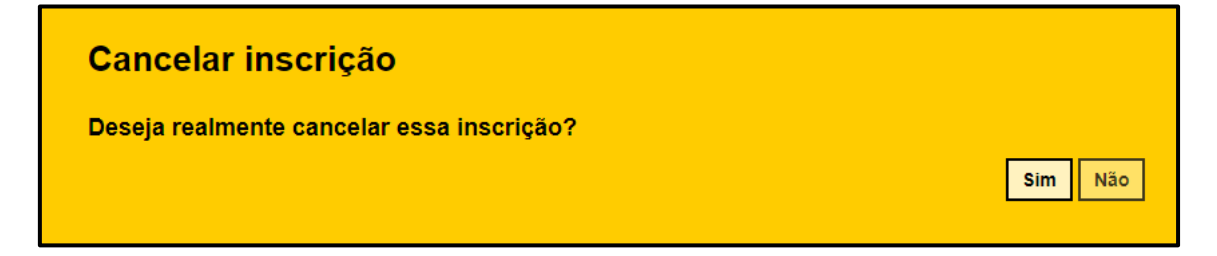

Pronto! Será exibida uma mensagem de confirmação.

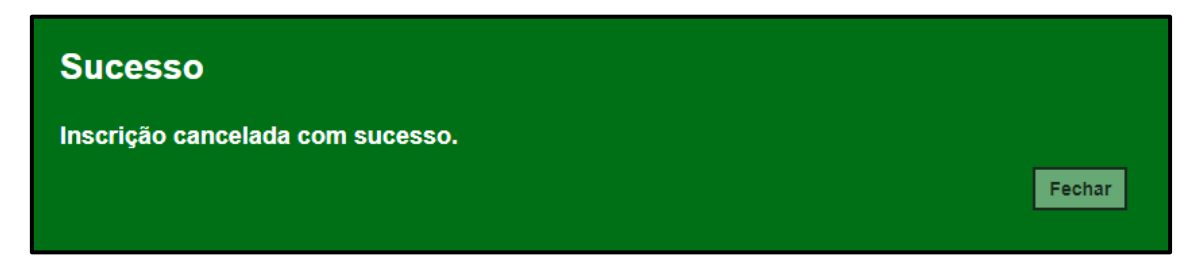

#### 5. Matrícula CEEJA

**Passo 1** - Acesse a plataforma SED por meio do link: <u>https://sed.educacao.sp.gov.br</u> com seu login e senha.

Passo 2 – Clique no menu Cadastro de Alunos > Matrícula > Matricular Aluno CEEJA (vide imagem A) ou digite "Matricular Aluno CEEJA" na barra de acesso rápido localizada no canto superior esquerdo da tela para achar o menu rapidamente (vide imagem B).

#### Imagem A

| Cadastro de Alunos           | • |
|------------------------------|---|
| CEEJA - Inscrição            | • |
| Censo Escolar                | • |
| Coleta                       | • |
| Compatibilização             | • |
| Matrícula                    | * |
| Classificação                |   |
| Estorno e Alocação Manual    |   |
| Log de Exclusão da Matrícula |   |
| Matrícula - Anos Anteriores  |   |
| Matrícular Aluno CEEJA <     |   |

#### Imagem B

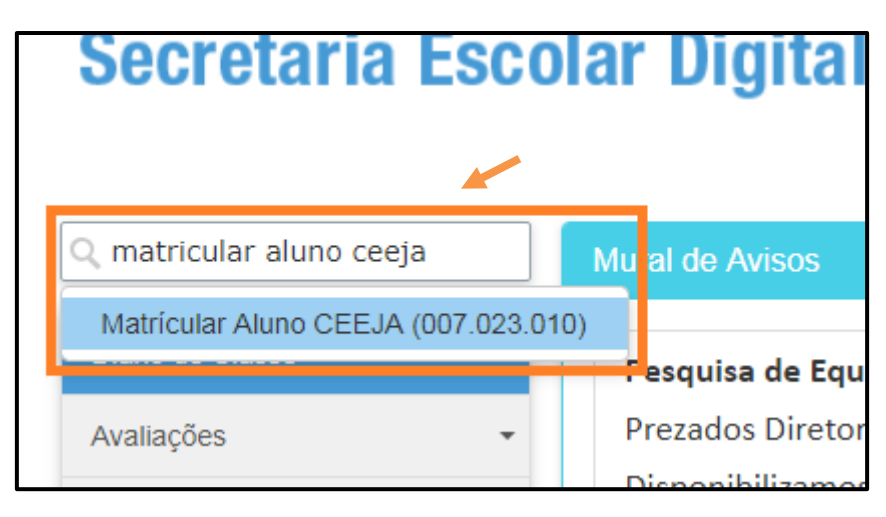

Passo 3 – Selecione os filtros necessários e clique em Pesquisar.

| Matrícula CEEJA |                                                            |
|-----------------|------------------------------------------------------------|
| Diretoria:      | LESTE 5 •                                                  |
| Município:      | SAO PAULO 🔻                                                |
| Rede de Ensino: | ESTADUAL - SE 👻                                            |
| Escola:         | CEEJA CLARA MANTELLI DONA - 980018 👻                       |
| Unidade:        | ALCANTARA MACHADO, 4188, AVENIDA, 03302000, QUARTA PARAL 👻 |
| Tipo de Ensino: | 53 - EJA ENSINO MEDIO - CEES 🔹                             |
| Ano Letivo:     | 2018 -                                                     |
|                 | Q Pesquisar                                                |

Passo 4 – Clique no lápis.

| Matrícula CEEJA           |                                                            |  |  |  |
|---------------------------|------------------------------------------------------------|--|--|--|
| Diretoria:                | LESTE 5                                                    |  |  |  |
| Município:                | SAO PAULO 🔹                                                |  |  |  |
| Rede de Ensino:           | ESTADUAL - SE 🔻                                            |  |  |  |
| Escola:                   | CEEJA CLARA MANTELLI DONA - 980018 👻                       |  |  |  |
| Unidade:                  | ALCANTARA MACHADO, 4188, AVENIDA, 03302000, QUARTA PARAL 👻 |  |  |  |
| Tipo de Ensino:           | 53 - EJA ENSINO MEDIO - CEES 🔹                             |  |  |  |
| Ano Letivo:               | 2018 -                                                     |  |  |  |
|                           | Q Pesquisar                                                |  |  |  |
|                           |                                                            |  |  |  |
| 22                        | ≣ Escolher Colunas 🖨 Imprimir 🗰 Gerar Excel 🗈 Gerar PDF    |  |  |  |
| Mostrar 10 👻 registros    | Filtro                                                     |  |  |  |
| Escola It                 | Tipo de Ensino 🏦 Visualizar Editar                         |  |  |  |
| CEEJA CLARA MANTELLI DONA | EJA ENSINO MEDIO - CEES Q                                  |  |  |  |

## Passo 5 – Clique em Nova Matrícula CEEJA.

| Matricula CEEJA: CEEJA CLARA MANTELLI DONA - 980018 |                    |               |              |                   |             |               |                |                      |             |                   |
|-----------------------------------------------------|--------------------|---------------|--------------|-------------------|-------------|---------------|----------------|----------------------|-------------|-------------------|
| Nova Matrícula CEEJA                                |                    |               | Tipo Ensino: | 53 - EJA ENSINO M | EDIO - CEES |               |                |                      |             |                   |
| SC<br>Mostrar 10 v registros                        |                    |               |              |                   |             |               | ≣ Escolher C   | iolunas 📄 🖨 Imprimir | Filtro      | Gerar PDF         |
| Ano da Matricula L빌                                 | Tipo de Ensino 🛛 🕸 | Nome do Aluno | It RA It     | Dig. RA II UF R   | A II Data   | le Nascimento | lt Situação lt | Data Movimentação    | 11 Moviment | ação Excluir      |
| Nada para mostrar                                   |                    |               |              |                   |             |               |                |                      |             | Anterior Seguinte |
|                                                     |                    |               |              |                   |             |               |                |                      |             | Voltar            |

Passo 6 - Selecione a data da matrícula e digite o RA do aluno.

| Adicionar Matrícula - CEEJA: SELECIONE |                         |
|----------------------------------------|-------------------------|
| Operação:                              | MATRICULA               |
| Tipo de Ensino:                        | EJA ENSINO MEDIO - CEES |
| Data de Matricula:<br>RA:              | 10/09/2018              |
| Nome Aluno:                            |                         |
| Nascimento:                            |                         |
|                                        | Voltar                  |

Passo 7 – Os dados do aluno serão carregados na tela. Clique em Salvar.

| Adicionar Matricula - CEEJA: SELECIONE | x                       |
|----------------------------------------|-------------------------|
| Operação:                              | MATRICULA               |
| Tipo de Ensino:                        | EJA ENSINO MEDIO - CEES |
| Data de Matrícula:                     | 10/09/2018              |
| RA:                                    |                         |
| Nome Aluno:                            |                         |
| Nascimento:                            |                         |
|                                        | Salvar Voltar           |

Pronto! A matrícula foi efetuada com sucesso.

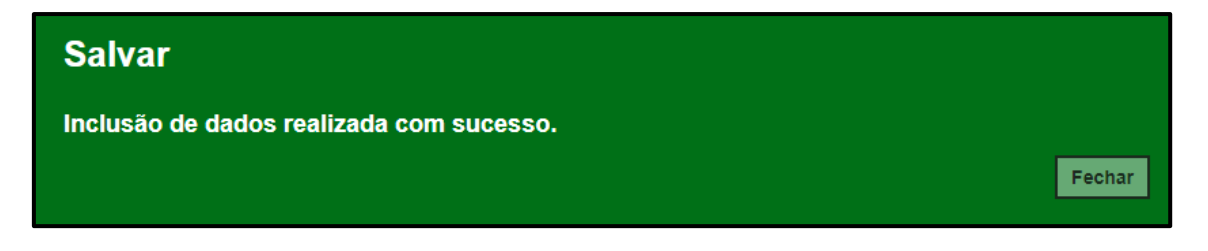

# 6. Como trabalhar com a ficha do aluno e com a inscrição abertos simultaneamente

**Passo 1 -** Digite "Ficha Aluno" na barra de acesso rápido localizada no canto superior esquerdo da tela para achar o menu rapidamente.

| Q Ficha Aluno             |  |  |
|---------------------------|--|--|
| Ficha Aluno (007.025.001) |  |  |

**Passo 2 -** Abrirá a tela da ficha do aluno. Com a tela aberta clique no menu **Cadastro de Alunos** e depois em **Inscrição**.

| Cadastro de Alunos                  | • |
|-------------------------------------|---|
| CEEJA - Inscrição                   | • |
| Censo Escolar                       | • |
| Coleta                              | • |
| Compatibilização                    | • |
| Definição                           | * |
| Informações dos Alunos /<br>Classes | * |
| Inscrição                           | • |
| Inscrição - Matrícula Antecipada    |   |

Passo 3 - Agora com o botão direito do mouse clique no submenu Inscrição – Matrícula Antecipada e depois em Abrir link em uma nova guia.

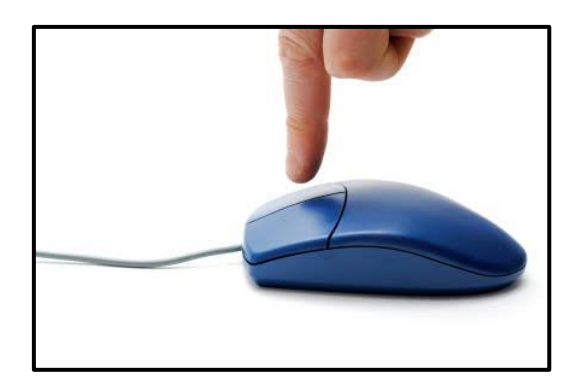

| Inscrição - Matrícula Antecinada |                                                               |  |  |
|----------------------------------|---------------------------------------------------------------|--|--|
| mschçao - Matricula Antecipada   | Abrir link em uma nova guia                                   |  |  |
| Parâmetros de Inscrição          | Abrir link em uma nova janela<br>Abrir link em janela anônima |  |  |
| Relatório de Inscrição           |                                                               |  |  |
|                                  | Salvar link como                                              |  |  |
| Matrícula                        | Copiar endereço do link                                       |  |  |
| Movimentação                     | Inspecionar Ctrl+Shift+I                                      |  |  |

Observe no seu navegador que a tela da inscrição será aberta em uma nova aba.

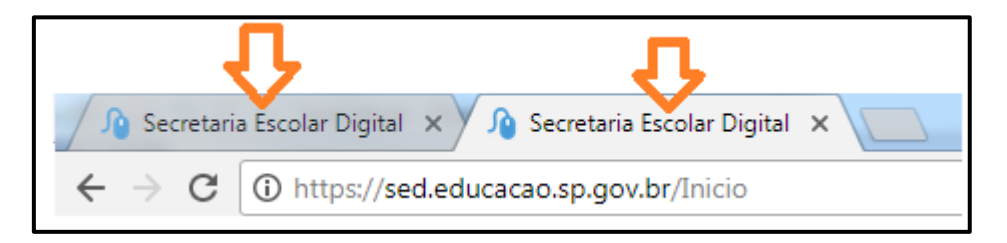

Pronto! Em uma aba você pode utilizar para pesquisar os alunos na ficha do aluno e na outra aba você pode realizar a inscrição.

Com esta dica poderá trabalhar com as duas telas ao mesmo tempo.

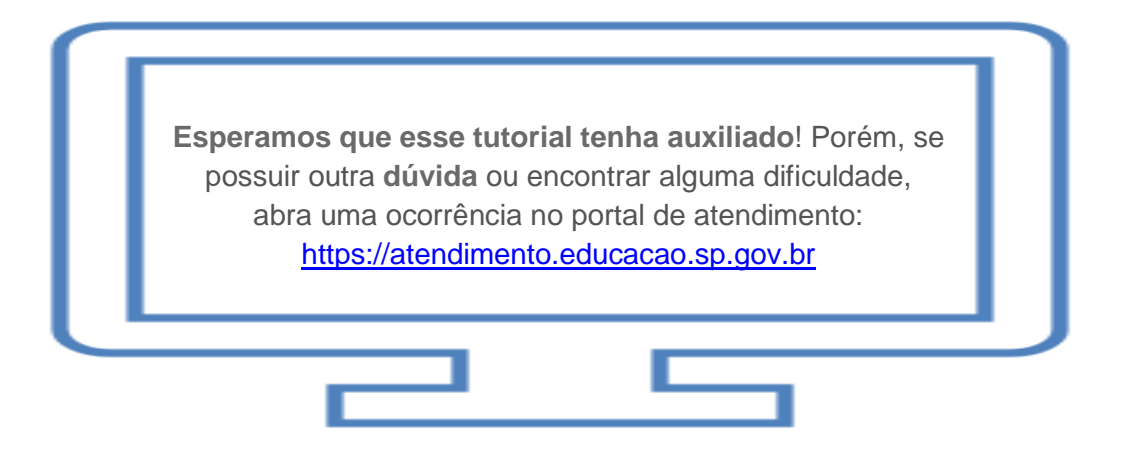